- Q ライセンス管理画面を起動すると「ライセンスサーバーに接続できません」と表示される
- A1 通信設定を確認します
- A2 サービスの再起動を行います

# A3 ソフトウェアライセンスのドライバーを更新します

レブロおよびライセンス管理画面の起動時に下記のようなメッセージが表示される場合、通信設定とサービスが起動して いるかの確認をしてください。(レブロは起動時にライセンスの確認を行います。ライセンスの確認を行うにはパソコンにイン ストールしているサービスが正しく動作している必要があります。)

通信設定の確認とサービスの再起動で改善しない場合は、ソフトウェアライセンスのドライバーをダウンロードの上、インスト ールをして更新してください(通常はレプロと共にインストールされます。)

ライセンス管理画面起動時のエラーメッセージ

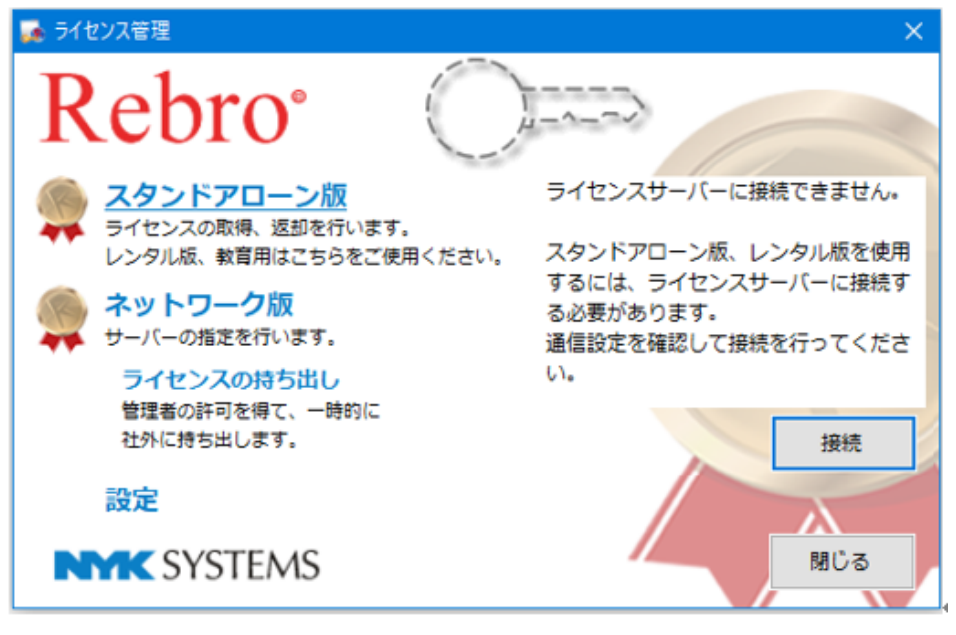

### ▼A1 通信設定を確認します

1 下記3つの通信設定を確認します。

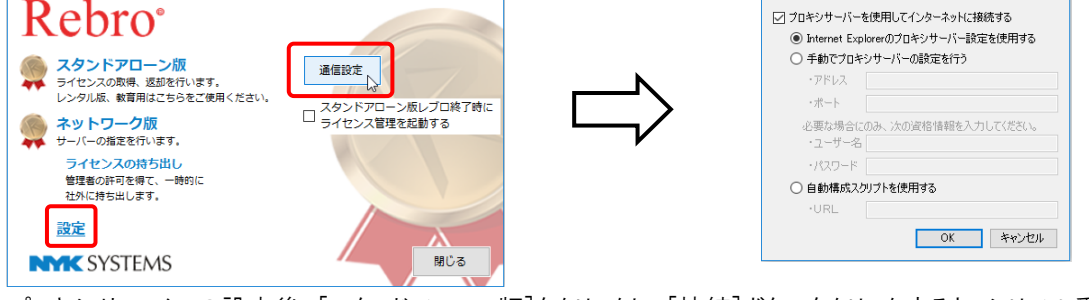

プロキシサーバーの設定後、[スタンドアローン版]をクリックし、[接続]ボタンをクリックすると、シリアル番号とパスワードの入力欄が表示されます。

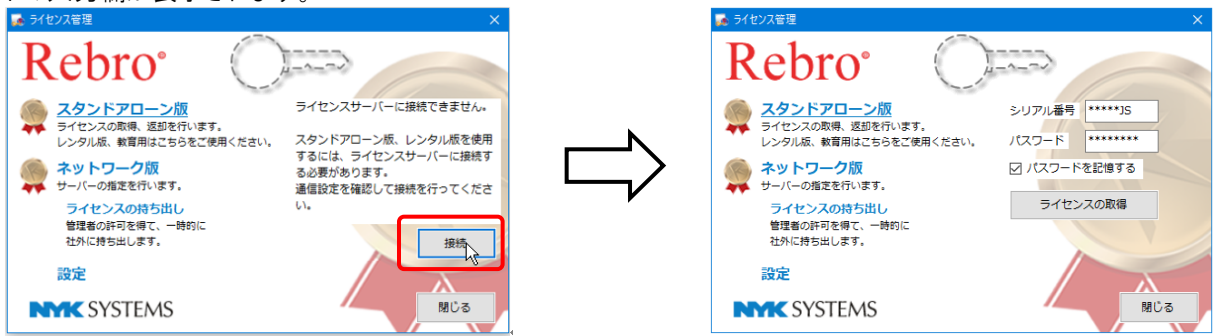

#### <各セキュリティソフトの設定>

ソフトウェアライセンスの取得、返却、アクティベーション、Web アップデート、エラー報告においてセキュリティソフトが インターネット通信を遮断すると、処理が正しく行われません。お使いのセキュリティソフトで、以下の4種類のプログ ラムの通信を許可することで、レブロのすべての機能を正しくお使いいただくことができます。(レンタル版ライセンスを ご利用の場合、「ルミナスプランナー」プログラムは、オプションのご契約をされている場合のみ対象となります。)

・「レブロ ライセンス管理」プログラム

| LicenseManager.exe、LicenseManagerMain.exe | ソフトウェアライセンスの取得、返却を行う |
|-------------------------------------------|----------------------|
| ・「レブロ Rebro2020」プログラム                     |                      |
| Rebro.exe(統合版)、Rebro-E.exe(電気版)           | アクティベーション、エラー報告を行う   |
| ・「レブロ RebroUp」プログラム                       |                      |
| RebroUp.exe                               | Web アップデートを行う        |
| ・「ルミナスプランナー」プログラム                         |                      |
| LPBatch.exe                               | アドインのルミナスプランナーを使用する  |

#### <URL フィルタリングの設定>

インターネットの通信に URL フィルタリングが設定されている場合、許可した URL 以外への通信は遮断されます。ソフトウェアライセンスの取得、返却、アクティベーション、Web アップデート、ログの送信は下記に記す当社サーバーへの通信が必要ですので、解除していただくようお願いします。

https://license.rebro.jp https://main.rebro.jp https://rebro.jp https://mgr.rebro.jp ※ともに SSL 通信(443 ポート)

## ▼A2 サービスの再起動を行います

1 [コントロールパネル]-[管理ツール]-[サービス]を起動します。

| <ul> <li>4×114-04VE</li> <li>E</li> </ul>                                                                                                    | 012                                                                                                    | 8 コントロール バネルの検索 の                                                                                                    |                              |                                  |             |
|----------------------------------------------------------------------------------------------------|----------------------------------------------------------------------------------------------------|----------------------------------------------------------------------------------------------------|------------------------------|----------------------------------|-------------|
| コンピューターの設定を調整しま                                                                                                    | ţ                                                                                                    | 表示方法 カテゴリ・                                                                                                    |                              |                                  |             |
| システムと世々コジャイ<br>シによっその報告報で<br>シンによっての報告報で<br>シンによっての報告報で<br>シントリントレージーン<br>マントリントレージーン<br>マントリントレージーン<br>マントリントレージーン<br>マントリントレージーン<br>マントリントレージーン<br>マントリントレージーン<br>マントリントレージ           マントラントシントシント<br>マントリントシントシント<br>マントリントシントシントシント<br>マントリントシントシントシントシント<br>マントリントシントシントシントシントシント<br>マントリントシントシントシントシント<br>マントリントシントシントシント<br>マントリントシントシント<br>マントリントシント<br>マントリントシント<br>マントリントシント<br>マントリント<br>マントリント<br>マントリント<br>マントリント<br>マントリント<br>マントリント<br>マントリント<br>マントリント<br>マントリント<br>マントリント<br>マントリント<br>マントリント<br>マントリント<br>マントリント<br>マントリント<br>マントリント<br>マントリント<br>マントリント<br>マントリント<br>マントリント<br>マントリント<br>マント<br>マント<br>マント<br>マント<br>マント<br>マント<br>マント<br>マント<br>マント<br>マ                                                                                                    | CT/S2/-187     CT/S2/-187                                                                                                    | PSL<br>局支支援         ・         ・         □         ×           大力が分析数         ・         ●         ●         ×           シスタムを取りた・         ・         ●         ●         >         ●         ●         ×         ●         ●         >         ●         ●         ●         ●         ●         ●         ●         ●         ●         ●         ●         ●         ●         ●         ●         ●         ●         ●         ●         ●         ●         ●         ●         ●         ●         ●         ●         ●         ●         ●         ●         ●         ●         ●         ●         ●         ●         ●         ●         ●         ●         ●         ●         ●         ●         ●         ●         ●         ●         ●         ●         ●         ●         ●         ●         ●         ●         ●         ●         ●         ●         ●         ●         ●         ●         ●         ●         ●         ●         ●         ●         ●         ●         ●         ●         ●         ●         ●         ●         ●         ●         ●         ● <th><b>A B -</b></th> <th>ショートカット ツール 音理ツール</th> <th>- [</th> | <b>A B -</b>                 | ショートカット ツール 音理ツール                | - [         |
|                                                                                                    | F291-570025842                                                                                                    | - MAN C着とプロケックの高度の高量 - 愛り4-トアクマスC部門 - 94-トアウス5つスの転換 -<br>コンビューターの名前のおけ                                                                                                    | ファイルホーム共有表示                  | 管理                               |             |
|                                                                                                    | 70E1-9-08###                                                                                                    | 電源オプション<br>電源ボジンSBI代の発音   コンドコーターが又リーブ鉄船になる研想を発音                                                                                                    |                              |                                  | =           |
|                                                                                                    | le                                                                                                    | ファイル原理<br>ショイル原理でファイルにパックフッチュピーを任作 コッイル度型でファイルを演員                                                                                                    | ← → < T ME « \$ \ (0) J > FL | J> 管理ツール 		 ○                    | 冞           |
|                                                                                                    | 36                                                                                                    | , バックアップと復元 (Windows 7)                                                                                                    |                              | 名前                               | 種類          |
|                                                                                                    | 4                                                                                                    | BitLocker F51プ始号化                                                                                                    | ★ クイック アクセス                  | 🔧 iSCSI イニシエ−ター                  | ショートカッ      |
|                                                                                                    | X                                                                                                    | · Bitter for の管理                                                                                                    | a OneDrive                   | 雨 ODBC データ ソース (32 ビット)          | ショートカッ      |
|                                                                                                    | 19 A                                                                                                    | 10.00%                                                                                                    |                              | ○ ODBC データ ソース (64 ピット)          | ショートカッ      |
|                                                                                                    | 6                                                                                                    | ワークフォルダー<br>ワークフォルダーの要認                                                                                                    | PC                           | Windows X王川診断                    | ショートカッ      |
|                                                                                                    | 44                                                                                                    | 黄星ワール                                                                                                    | 🔿 ネットワーク                     | 種 イバントドコーアー                      | 3/2-http    |
|                                                                                                    | 15                                                                                                    | 〒ディスク運動に開きし(FF)(70F7572量高化 ● ハードディスタパーディンタクロ分類と2# マット<br>● イベントの70表示 ● 5ス50スケシュール                                                                                                    | - · · · · · ·                |                                  | South Stark |
|                                                                                                    | /                                                                                                    | Flash Player (32 E91-)                                                                                                    |                              | All コンピューアーの音注<br>合、コンポーカント サービフ | ショートカ       |
|                                                                                                    |                                                                                                    |                                                                                                    | N                            |                                  | ショートカン      |
|                                                                                                    |                                                                                                    | -                                                                                                    |                              |                                  | ショートカッ      |
|                                                                                                    |                                                                                                    |                                                                                                    |                              | いたい システム構成                       | ジョートカ       |
| ●丰元七注[つ                                                                                                    | マイコンハの悍스                                                                                                    |                                                                                                    | )                            | たまた。<br>かえたな情報                   | ショートカ       |
| 「我小川」」」                                                                                                    | 「コン」の物口                                                                                                    |                                                                                                    | <b>—</b> /                   | ☆ セキュリティが強化された Windows ファイアウ     | ショートカ       |
| ■ すべてのコントロール パネル項目                                                                                                    |                                                                                                    | - 🗉 🗙                                                                                                    |                              | 😥 タスク スケジューラ                     | ショートカッ      |
| ← → 、 ↑ 10 × 32/10-ルバネル                                                                                                    | > すべてのコントロール パネル項目 >                                                                                                    | マ コントロール パネルの検索     タ                                                                                                    | •                            | 漏 ディスク クリーンアップ                   | ショートカッ      |
|                                                                                                    |                                                                                                    |                                                                                                    |                              | 🎦 ドライブのデフラグと最適化                  | ショートカ       |
| コンピューターの設定を調整します                                                                                                    |                                                                                                    | 表示方法: 小さいアイコン *                                                                                                    |                              | 🔊 パフォーマンス モニター                   | ショートカッ      |
|                                                                                                    |                                                                                                    |                                                                                                    |                              | 🔊 リソース モニター                      | ショートカ       |
|                                                                                                    | 0                                                                                                    |                                                                                                    |                              | 📠 ローカル セキュリティ ポリシー               | ショートカ       |
| A ITTER TO A TANK                                                                                                    |                                                                                                    | WeitLockerトライフ環号化                                                                                                    |                              | 🎥 印刷の管理                          | ショートカ       |
| GalAutodesk 707月夏期                                                                                                    | Autodesk biel X71// Ete                                                                                                    |                                                                                                    |                              |                                  |             |
| (Autodesk 7日) 夕安理<br>Flash Player (32 ピット)                                                                                                    | Autoresc Susy April 16 To 2 Mail (Microsoft Outlook 2016) (32 L.                                                                                                    |                                                                                                    |                              |                                  |             |
| Cel Autodesk ブロック変通<br>Flash Player (32 ビット)<br>Realtek HD オーディオマネージャ                                                                                                    | <ul> <li>Autodesk Dial A211/2世里</li> <li>◎ Mail (Microsoft Outlook 2016) (32 ピ.</li> <li>◎ RemoteApp とデスクトップ接続</li> <li>● Cline スカル オブレック:</li> </ul>                                                                                                    | MVIDIA コントロール パネル  Windows To Go                                                                                                    |                              |                                  |             |
| <ul> <li>(Autoodesk ブロック変遷)</li> <li>[2] Fash Player (32 ビット)</li> <li>[2] Realteck HD オーディオマネージャ</li> <li>[4] Windows ファイアウオール</li> </ul>                                                                                                    | <ul> <li>→ Autodesc Date(入フィル世生)</li> <li>④ Mail (Microsoft Outlook 2016) (32 ピ、</li> <li>● RemoteApp とデスクトップ接続</li> <li>● コンターネットオブション</li> <li>■ スペーパル・ホールモジェッン</li> </ul>                                                                                                    | <ul> <li>■ NNDA コントロール パネル</li> <li>■ Windows To Go</li> <li>④ インデックスのオプション</li> </ul>                                                                                                    |                              |                                  |             |
| Gel Autootekk プロソタ支援<br>2 Flash Player (32 どうト)<br>■ Realtek HD オーディオマネージャ<br>● Windows ファイアウォール<br>@ インタルル ラビンド・ストレージ・テクノロジー<br>● コンジュ と の意味 きたした                                                                                                    | <ul> <li>→ Autobeck この名パクル管理</li> <li>● Mail (Microsoft Outlook 2016) (32 ピ、</li> <li>● RemoteApp とデスクトップ接続</li> <li>● インターネットオブション</li> <li>■ ゴスズローラーのオブション</li> <li>■ ゴスズローラーのオブション</li> </ul>                                                                                                    |                                                                                                    |                              |                                  |             |
| <ul> <li>(金) Autoridest プログ変通</li> <li>Z Flash Player (32 どうり)</li> <li>Readbek HD オーディオマネージャ</li> <li>Windows ファイアウオール</li> <li>(オノジドル シジド・ストレージ・テクノロジー</li> <li>コンピューターの要単数作センター</li> <li>************************************</li></ul>                                                                                                    | <ul> <li>▲ MainGetex Lines スクイル電量</li> <li>▲ Mail (Microsoft Outlook 2016) (32 ど、</li> <li>● RemoteApp とデスクトップ接続</li> <li>● エクスプローラーのオプション</li> <li>■ エクスプローラーのオプション</li> <li>■ グランド</li> <li>□ クスフ (に」+サイアーロマン</li> </ul>                                                                                                    |                                                                                                    |                              | <                                |             |
| <ul> <li>(金) Autoredet 2月2分変調</li> <li>2 Flash Player (32 ビット)</li> <li>3 Reabesk HD スーディスマネージャ</li> <li>4 Windows フライアウオール</li> <li>4 ペンタルル ジンド・ストレージ・テクノロジー</li> <li>5 ペンタール ジンド・ストレージ・テクノロジー</li> <li>5 ペンタール ジンド・ストレージ・アクノロジー</li> <li>5 ペンタール ジンド・ストレージ・アクノロジー</li> <li>5 ペンタール ジンド・ストレージ・アクノロジー</li> </ul>                                                                                                    | <ul> <li>▲ Mail Okicssoft Outlook 2016 (32 년)</li> <li>▲ Mail (Microsoft Outlook 2016 (32 년)</li> <li>⑤ RemoteApp とデスクトップ接続</li> <li>⑤ 1/9-ネットオブション</li> <li>ジョンブローラーのオブション</li> <li>単 サウンド</li> <li>⑦ タスク バーとナゼブーション</li> <li>■ とってリルマーング</li> </ul>                                                                                                    |                                                                                                    | 18 個の項目 1 個の項目を選択 1.13       | KB                               |             |
| <ul> <li>▲ Automote 2019分支置</li> <li>▲ Pauly Hayer (32 どう)</li> <li>■ RashBak HD 3-ディズネラージャ</li> <li>▲ Windows 70 (7ウオール)</li> <li>④ インラルル キンシャン・ストルージ・タク / ロジー</li> <li>④ コンビューラーの産業場合センテー</li> <li>▶ ビキュリティビ・バクテンス</li> <li>☎ ディイススクリンク-</li> <li>▲ (1/2027) TYBE FOR Information 10</li> </ul>                                                                                                    | <ul> <li>▲ Allitotest 208,25 /h 任 注</li> <li>▲ Mai (Microsoft Outlook 2010) (32 년)</li> <li>▲ Bai (Microsoft Outlook 2010) (32 년)</li> <li>▲ Bai (12 / - 2+) × 37 / - 32 / - 2</li> <li>▲ 10 / - 2+)</li> <li>▲ 10 / - 2+)</li> <li>▲ 10 / - 2+)</li> <li>▲ 10 / - 2+)</li> <li>▲ 10 / - 2+)</li> <li>▲ 10 / - 2+)</li> <li>▲ 10 / - 2+)</li> <li>▲ 10 / - 2+)</li> </ul>                                                                                                    |                                                                                                    | 10 億の項目 1 個の項目を選択 1.13       | KB                               |             |
| <ul> <li>(3)人はためた成 2012分支援</li> <li>(3) Flash Player (22 どう)</li> <li>(3) Flash Player (22 どう)</li> <li>(4) Player (22 どう)</li> <li>(4) Player (22 どう)</li> <li>(5) Player (22 )</li> <li>(5) Player (22 )</li> <li< td=""><td><ul> <li>▲ Allinotess ORLクオル 生生</li> <li>▲ Mail (Microsoft Outlook 2019) (32 比</li> <li>● RemoteApp とデスシトップ接続</li> <li>● 1/95-キットオブション</li> <li>ヨンクスゴローラのオブション</li> <li>ヨ プロスゴローラのオブション</li> <li>■ オブリント</li> <li>▲ オフリント</li> <li>● フイルターナック</li> </ul></td><td></td><td>10 億の項目 1 個の項目を選択 1.13</td><td>KB</td><td></td></li<></ul>                                                                                                    | <ul> <li>▲ Allinotess ORLクオル 生生</li> <li>▲ Mail (Microsoft Outlook 2019) (32 比</li> <li>● RemoteApp とデスシトップ接続</li> <li>● 1/95-キットオブション</li> <li>ヨンクスゴローラのオブション</li> <li>ヨ プロスゴローラのオブション</li> <li>■ オブリント</li> <li>▲ オフリント</li> <li>● フイルターナック</li> </ul>                                                                                                    |                                                                                                    | 10 億の項目 1 個の項目を選択 1.13       | KB                               |             |
| GALANDORK 2015分支部<br>■ Fash Player (2 と)か)<br>■ Fash Player (2 と)か)<br>■ CytAte ジンド、ストレージ・サクノロジー<br>④ ソンテム・クロミンド・ストレージ・サクノロジー<br>④ ソンジーン・クロミント<br>■ ジンジーン・クロミント<br>● (シンジン・2 のま)の(1000)<br>■ (ンジン・2 のま)の(1000)<br>■ (ンジン・2 のま)<br>■ (ンジン・2 のま)<br>■ (ンジン・2 のま) | <ul> <li>▲ ALDIAGES ムードルクチョムを望っ<br/>● Mail (Miccond Kolsch 2010) (22)と<br/>● RemoteApp とデスワトップ接続<br/>● 20スプロート・オブリルン<br/>■ 20スプロート・オブリルン<br/>■ 20スプロート・オブリルン<br/>■ 20スプロート・オブリルン<br/>■ 20スプロート・ナブリーンシン<br/>■ 20スプロート・ナブーンシン<br/>■ 20スプロート・ナブーンシン<br/>■ 20スプロート・オブーンシン<br/>■ 20スプロート・オブーンシン<br/>■ 20スプロート・ナブーンシン<br/>■ 20スプロート・ナブーン<br/>■ 20スプロート・ナブーン<br/>■ 20スプロート・ナブーン<br/>■ 20スプロート・ナブーン<br/>■ 20スプロート・ナブーン<br/>■ 20スプロート・ナブーン<br/>■ 20スプロート・ナブーン<br/>■ 20スプロート・ナブーン<br/>■ 20スプロート・ナブーン<br/>■ 20スプロート・ナブーン<br/>■ 20スプロート・ナブーン<br/>■ 20スプロート<br/>■ 20スプロート<br/>■ 20</li></ul>                                                                                                    |                                                                                                    | 18 佩の項目 1 個の項目を選択 1.13       | KB                               |             |
| <ul> <li>(金)人はためが水 2日:2分支置</li> <li>(Fish Player 02:2/54)</li> <li>(Fish Player 02:2/54)</li> <li>Rushak H0.3-ディポマネージャ</li> <li>(ゲ)アオクラール</li> <li>(ゲ)アオクラール</li> <li>(ゲ)アオクラール</li> <li>(ゲ)アオクラール</li> <li>(ゲ)アオクラーン</li> <li>(ゲ)アオクラーン</li> <li>(ゲ) アメロシーシーシーション</li> <li>(ゲ) アメロシーシーシーシーシーシーシーシーシーシーシーシーシーシーシーシーシーシーシー</li></ul>                                                                                                    | <ul> <li>▲ ALDORES &amp; REA/75 &amp; 世界</li> <li>▲ Mail (Microsoft Outlook 2016) (212)</li> <li>▲ Mail (Microsoft Outlook 2016) (212)</li> <li>▲ Realized Activity (Annual Activity)</li> <li>▲ 197/14</li> <li>▲ 197/14</li></ul>                                                                                                    |                                                                                                    | 16億の項目 1億の項目を選択 1.13         | KB                               |             |
| <ul> <li>(3) (Automote 20:22支援)</li> <li>(3) Faith Player (2:22)?)</li> <li>(4) Player (2:22)?)</li> <li>(4) Player (2:22)?)</li> <li>(4) Player (2:22)?)</li> <li>(5) Player (2:22)?)</li> <li>(5) Player (2:22)?)</li> <li>(6) Player (2:22)?)</li> <li>(7) Player (2:22)?)</li> <li>(7) Play</li></ul>                                                                                                    | <ul> <li>▲ ALDORES A REALTS &amp; REALTS &amp; RE</li></ul> |                                                                                                    | 10 億の項目 1 個の項目を選択 1.13       | KB                               |             |

「Sentinel LDK License Manager」を選択します。
 右クリックし、[再起動]をクリックします。

20 電話とモデム

愛 電源オプション

19日付と時刻

参 地域 ③ 両期センター

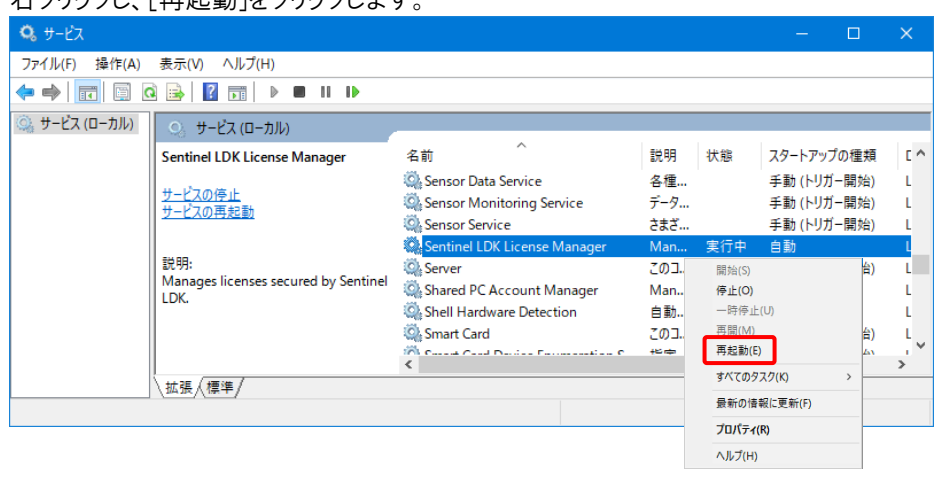

※「Sentinel LDK License Manager」が見つからない場合、レブロが正しくインストールされていない可能性があります。レブロを再インストールしてください。

#### ●補足説明

スタートアップの種類が[自動]になっていない場合は、[自動]に変更してください。

| Sentinel LDK  | く License Manager」を右           | <b>コクリックし、</b> [プロパティ]                                  | から変  | 変更で | きます。              |     |
|---------------|--------------------------------|---------------------------------------------------------|------|-----|-------------------|-----|
| 9 サービス        |                                |                                                         |      |     | - 0               | ×   |
| ファイル(F) 操作(A) | 表示(V) ヘルプ(H)                   |                                                         |      |     |                   |     |
| ♦ ♦ 🖬 🗎       | 3 🗟 🛛 🖬 🕨 🖬 🕨 🕨                |                                                         |      |     |                   |     |
| 🤍 サービス (ローカル) | <ul><li>・サービス (ローカル)</li></ul> |                                                         |      |     |                   |     |
|               | Sentinel LDK License Manager   | 名前 ^                                                    | 説明   | 状態  | スタートアップの種類        | ۲ م |
|               | u da attri                     | 🆏 Sensor Data Service                                   | 各種   |     | 手動 (トリガー開始)       | L   |
|               | <u>サービスの伊止</u><br>  サービスの再記動   | 🆏 Sensor Monitoring Service                             | データ  |     | 手動 (トリガー開始)       | L   |
|               | <u>9</u>                       | 🎑 Sensor Service                                        | さまざ  |     | 手動 (トリガー開始)       | L   |
|               |                                | Sentinel LDK License Manager                            | Man  | 実行中 | 自動                | L   |
|               |                                | 🖏 Server                                                | このコ  | 実行中 | 自動 (トリガー開始)       | L   |
|               | LDK.                           | 🔍 Shared PC Account Manager                             | Man  |     | 開始(S)             |     |
|               | LDR.                           | Shell Hardware Detection                                | 自動   | 実行中 | 停止(0)             |     |
|               |                                | 🐘 Smart Card                                            | このコ  |     | 一时停止(U)<br>軍用(MA) |     |
|               |                                | <ul> <li>Count Count Doubles Francessition C</li> </ul> | 46 m |     | 再起動(E)            |     |
|               | ∖拡張√標準/                        |                                                         |      |     | すべてのタスク(K)        | >   |
|               |                                |                                                         |      |     | 最新の情報に更新(F)       |     |
|               |                                |                                                         |      |     | プロパティ(R)          |     |
|               |                                |                                                         |      |     | ヘルプ(H)            |     |
|               |                                |                                                         |      |     |                   |     |

# スタートアップの種類が「自動」以外の場合、「自動」に変更してください。

| (ローカル コンピューター               | -) Sentinel LDK License Manager のプロパティ X  |                |
|-----------------------------|-------------------------------------------|----------------|
| 全般 ログオン                     | 回復依存関係                                    |                |
| サービス名:                      | haspins                                   |                |
| 表示名:                        | Sentinel LDK License Manager              |                |
| 説明:                         | Manages licenses secured by Sentinel LDK. |                |
| 実行ファイルのパス<br>C:¥Windows¥sy: | stem32¥haspIms.exe -run                   | 「自動」を選択します。    |
| スタートアップの<br>種類(E)・          | 自動                                        |                |
| サービスの状態:                    | 実行中                                       |                |
| 開始(S)                       | <b>停止(T)</b> 一時停止(P) 再開(R)                |                |
| ここでサービスを開か                  | 治するときに適用する開始パラメーターを指定してください。              |                |
| 開始パラメーター(N                  | ۸):                                       |                |
|                             | OK キャンセル 適用(A)                            |                |
| 、<br>上記の方法 <sup>-</sup>     | で改善しない場合は、PC の再起動を行ってください                 | N <sub>o</sub> |

## ▼A3 ソフトウェアライセンスのドライバーを更新します

1 ソフトウェアライセンス用のドライバー「Sentinel Run-time Environment8.31」をダウンロードの上、インストールをして 更新します。このドライバーは、レブロのすべてのバージョンでお使いになれます。

下記ページからダウンロードをお願いいたします。

https://www.nyk-systems.co.jp/download/protectordriver/driver\_sl

※インストール方法についてはダウンロードページに記載しております。手順に従い、インストールをお願いいたします。

※インストールは管理者権限のあるアカウントで行ってください。